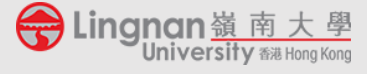

The **Online Chat** module allows you to chat with your students live.

## 1. Creating a chat room:

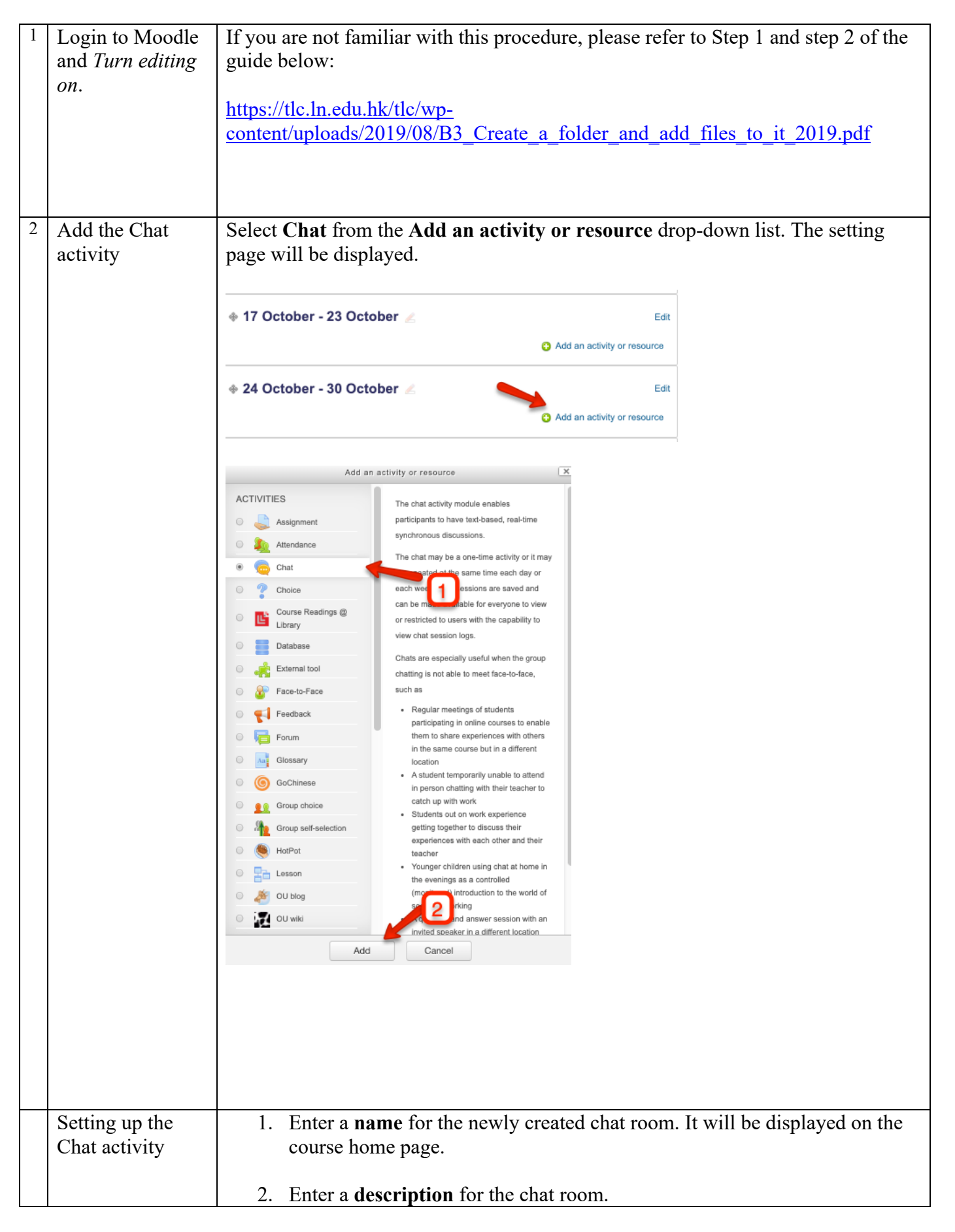

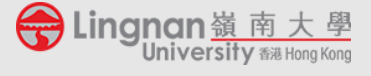

| 1                                                 |                                                                                                    |
|---------------------------------------------------|----------------------------------------------------------------------------------------------------|
|                                                   |                                                                                                    |
|                                                   |                                                                                                    |
|                                                   |                                                                                                    |
|                                                   |                                                                                                    |
|                                                   |                                                                                                    |
|                                                   |                                                                                                    |
|                                                   |                                                                                                    |
| 2                                                 |                                                                                                    |
| 30 ‡ January ↓ 2020 ‡ 14 ‡ 37 ‡ 🛒                 |                                                                                                    |
| Don't publish any chat times 🗧 3                  |                                                                                                    |
| Never delete messages \$                          |                                                                                                    |
|                                                   |                                                                                                    |
|                                                   |                                                                                                    |
|                                                   |                                                                                                    |
|                                                   |                                                                                                    |
|                                                   |                                                                                                    |
|                                                   |                                                                                                    |
|                                                   |                                                                                                    |
|                                                   |                                                                                                    |
| Save and return to course Save and display Cancel | 4                                                                                                    |
|                                                   |                                                                                                    |
|                                                   |                                                                                                    |
| ia return to course                               |                                                                                                    |
|                                                   | Image: Second second second |

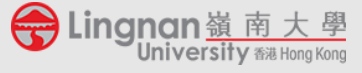

## Using a chat room

| 1 | Click on the name of the chat room and click "Click here to enter the chat now"                                                                                                    |
|---|----------------------------------------------------------------------------------------------------|
|   | <b>会 Lingnan</b> 嶺南大學<br>University कर Hong Kong                                                                                                    |
|   | TLC LMS Training                                                                                                    |
|   | Dashboard > My courses > TLMS > 24 October - 30 October > Online Tutorial Chat Room                                                                                                    |
|   | Navigation Online Tutorial Chat Room                                                                                                    |
|   | Click here to enter the chat now Dashboard Use more accessible interface Use more accessible interface Mil-603-1.201909 (CRN: 5869) CLC-9005-1.201909 (CRN:255)                           |
|   | Type a message and then press Enter to send a message to all current users.                                                                                                    |
|   | * Click Use more accessible interface to chat if your browser is not compatible with the chat room from previous link                                                                     |
|   | * Click View past chat sessions to view the saved transcripts. This function may be missing if Everyone can view past sessions is set to No and you are not granted the permission right. |

If you need any professional e-learning support, please contact please contact Mr James CHONG, Education Manager (Technology) of TLC (email: jameschong@LN.edu.hk; phone: 2616 8420) and/or Dr King CHONG, Educational Development Manager of TLC (email: kingchong@LN.edu.hk; phone: 2616 7584).

## **Teaching and Learning Centre**

Version1 as of 30 January 2020